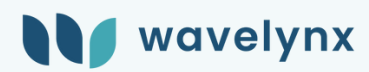

# Configure: Your Go-To Tool for Access Control Management

# **How-To Instructions**

## How to Install a Profile

- 1. Navigate to "Apply Profiles & Cards":
  - Open Configure on your device.
  - Select Apply Profiles & Cards from the main menu.
- 2. Power Cycle the Reader
- 3.Connect to a Reader:
  - Place your device near any Wavelynx reader.
  - Tap to Connect to establish a Bluetooth connection.
- 4. Select the "+" on the Upper Right of the Screen
- 5. Enter a Code Provided by the Customer:
  - After tapping the "+" icon on iphone or "Download" on Android, you will be prompted to enter a code
  - Enter a code (also known as token) associated to the profile/firmware update needed
  - The codes are unique to the customer/vendor, they will provide them as needed
  - Once code is entered correctly, the profile will now appear under your cards or profiles list under "Apply Profiles & Cards"

### How to Apply a new Firmware or Profile

- 1. Navigate to "Apply Profiles & Cards":
  - Select Apply Profiles & Cards from the main menu.
- 2. Power Cycle the Reader
  - Disconnect power from the reader and power it back up
  - Reader will not be able to connect until it finishes flashing its startup sequence
- 3.Connect to a Reader (within 60 seconds of powercycle):
  - Place your device near any Wavelynx reader.
  - Tap to Connect to establish a Bluetooth connection.
- 4. Select and Update:
  - Choose a profile/card from the list. (Request tokens from vendor/customer)
  - Tap to Update to begin the transfer.
  - Keep your device near the reader (within 6 inches) until the process completes.

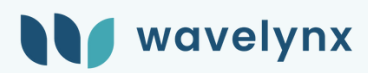

#### How to Use the Toolkit

- 1. Navigate to "Toolkit":
  - Select Toolkit from the main menu.
- 2. Power Cycle the Reader
  - Disconnect power from the reader and power it back up
- Reader will not be able to connect until it finishes flashing its startup sequence
- 3.Connect to a Reader (within 60 seconds of powercycle):
  - Tap Tap to Connect and ensure proximity to the reader.
- 4. Modify Settings:
  - Choose a setting (e.g., Proximity, Baud Rate, OSDP Address).
  - Tap Apply to update the reader.

## **Troubleshooting FAQs**

- 1. Where do I get a code/token?
  - The vendor provides it. Contact them or Wavelynx support if needed.
- 2. What if my code doesn't work?
  - Double-check the code for accuracy.
  - Ensure a stable Bluetooth connection.
  - Verify internet connectivity.
- 3. Why isn't the reader updating?
  - Ensure Bluetooth is enabled on your phone.
  - Confirm the reader has power and was reset within 60 seconds.
- 4.Can't see reader details?
  - Reconnect and retry.
  - Contact support if the issue persists.
  - NOTE: Only firmware 4.2.2.0 and 3.2.1.0 supports the full reader details functionality.

# **Contact Support**

# Need assistance? Reach out:

- Email: support@wavelynx.com
- Phone: (720) 248-7069